# Brf Pärongården i Enskededalen

## Så här bokar du tvättstugan på webb eller mobil

### Bokning av tvättstugan på Internet i webbläsare

#### Gå till adressen http://aptus.sakerhetsintegrering.se/parongarden/aptusportal

Skriv in Användarnamn LGHxxx (LGH med stora bokstäver och byt ut xxx mot ditt lägenhetsnr som kan vara mellan 001 och 110). Osäker på ditt lägenhetsnr? Kontakta styrelsen@parongarden.se Ange sedan samma lösenord som användarnamnet, dvs LGHxxx.

| Välkomme | en till Aptuspor | ta |
|----------|------------------|----|
| LGH000   | *1               |    |
| Lösenord |                  |    |
| •••••    | 省                |    |

När du loggat in första gången, är det VIKTIGT ATT DU BYTER LÖSENORD. Klicka på INSTÄLLNINGAR och ange ditt gamla lösenord och välj sedan ett nytt.

| Nuvarande lösenord:    |   |
|------------------------|---|
|                        | 省 |
| Nytt lösenord:         |   |
|                        | ٩ |
| Upprepa nytt lösenord: |   |
|                        | 9 |

Glöm inte att spara när du är klar.

Du är nu klar för att börja använda webbokning av tvättstugan under fliken BOKNING. Du bokar/avbokar lätt i webbläsaren. En bra idé är att spara ner sidan som bokmärke/favorit.

#### Bokning av tvättstugan i app för smartphone

När du bytt lösenord på webben är du klar för att börja använda bokning via app för smartphone

Appen finns för iPhone/iPad/iPod på iTunes, samt för alla Androidenheter på Google Play.

Sök efter appen BOKNING, eller skanna följande QR-koder:
Apple:
Android:

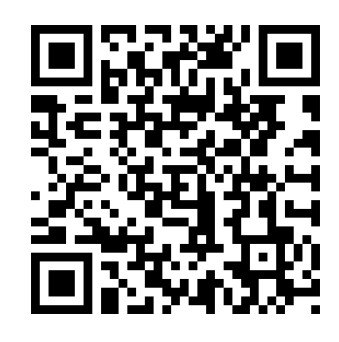

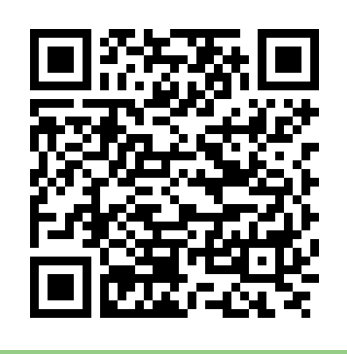

I appen, ange följande webbadress första gången: http://aptus.sakerhetsintegrering.se/parongarden/mobil Användarnamn: LGHxxx (xxx är ert lägenhetsnr) Lösenord: Det nya lösenord ni bytt till på webben.

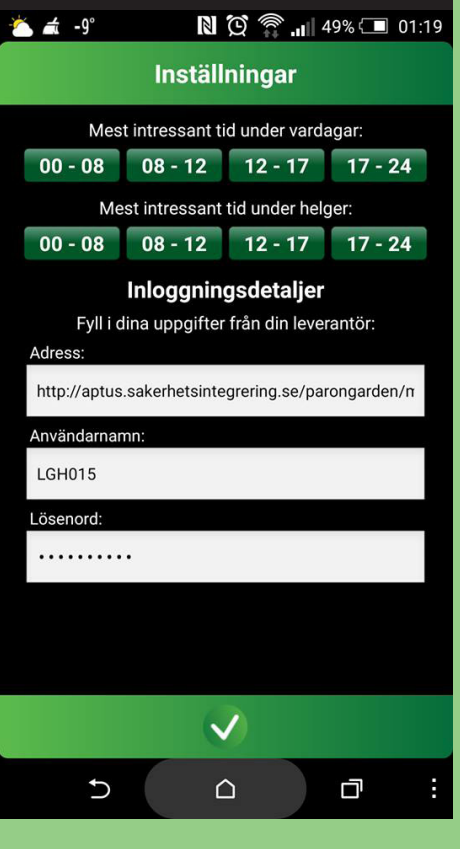

Lycka till!